# INFOBLATT +++ INFOBLATT +++ INFOBLATT

#### PERSONALVERTRETUNG UND GEWERKSCHAFT

DER NIEDERÖSTERREICHISCHEN LANDWIRTSCHAFTSLEHRER\*INNEN

Nützliche Hinweise zum Stellen von Reiseanträgen mit dem Reisemanagementprogramm Ergänzend zu den Schulungsvideos

Eine Dienstreise darf nur mit einem vorher genehmigten Reiseantrag oder Dauerdienstreiseauftrag (DRA) angetreten werden!!! Fehlt der Reiseauftrag oder Dauerdienstreiseauftrag kann keine Reisekostenabrechnung erfolgen!!! Reiseauftrag ist auch nötig für den Versicherungsschutz!!!

Für Webinare ist KEIN Reiseantrag zu stellen, da keine Reisekosten abgerechnet werden können!!!

Wer bei einem mehrtägigem Seminar jeden Tag an- und abreisen will, muss für jeden einzelnen Tag einen Reiseantrag stellen!!!

| Reiseantrag stellen                                                                                                    | Beispiele                                                                                                    |
|----------------------------------------------------------------------------------------------------|----------------------------------------------------------------------------------------------------|
| <pre>Grund der Reise kann sein:<br/>+ Weiterbildung entweder<br/>- Lehrgang + Gesamt-ECTS + genauere<br/>Bezeichnung oder<br/>- Fortbildung + genauere Bezeichnen angeben<br/>+ Bäuerinnentätigkeit (wenn kein DRA vorhanden)<br/>+ Landjugendtätigkeit (wenn kein DRA vorhanden)<br/>+ Arbeitskreissitzung<br/>+</pre>                                                                                                    | *Grund:       * Keisetätigkeit:       8 Keisetätigkeit:       8 Keisetätigkeit:       9 Keisetätigkeit:       9 Keisetätigkeit:       9 Keisetätigkeit:       100 Keisetätigkeit:       100 Keisetätigkeitätigkeisetätigkeisetätigkeit:       100 Keisetätigk |
| KEINE Abkürzungen verwenden!!!                                                                                                    |                                                                                                    |
| Reisetätigkeit: Konto – NICHT verändern!!!                                                                                                    |                                                                                                    |
| <b>Uhrzeit – Beginn und Ende der Reisetätigkeit</b><br>(Nicht Beginn und Ende der Veranstaltung)                                                                                                    | Genehmigung durch: Breuer Gerhard, Ing.<br>Bemerkangen:                                                                                                    |
| <ul> <li>Bei Bemerkungen eine nähere Beschreibung<br/>für den Grund der Reise und eine ev.<br/>vorhandene K4-Zahl eingeben</li> <li>+ Genauere Bezeichnung der Weiterbildung<br/>z.B. Einschulung Homepage</li> <li>+ nähere Beschreibung der Bäuerinnentätigkeit<br/>z.B. Tag der Bäuerin</li> <li>Ebenfalls anzugeben sind ev. Seminarkosten,<br/>die entweder bis € 100,00 von der Schule und<br/>darüber von der Schulbehörde bewilligt<br/>werden müssen.</li> <li>Bei Ablehnung sind die Kosten selbst zu<br/>bezahlen.</li> </ul> |                                                                                                    |

### INFOBLATT +++ INFOBLATT +++ INFOBLATT PERSONALVERTRETUNG UND GEWERKSCHAFT

DER NIEDERÖSTERREICHISCHEN LANDWIRTSCHAFTSLEHRER\*INNEN

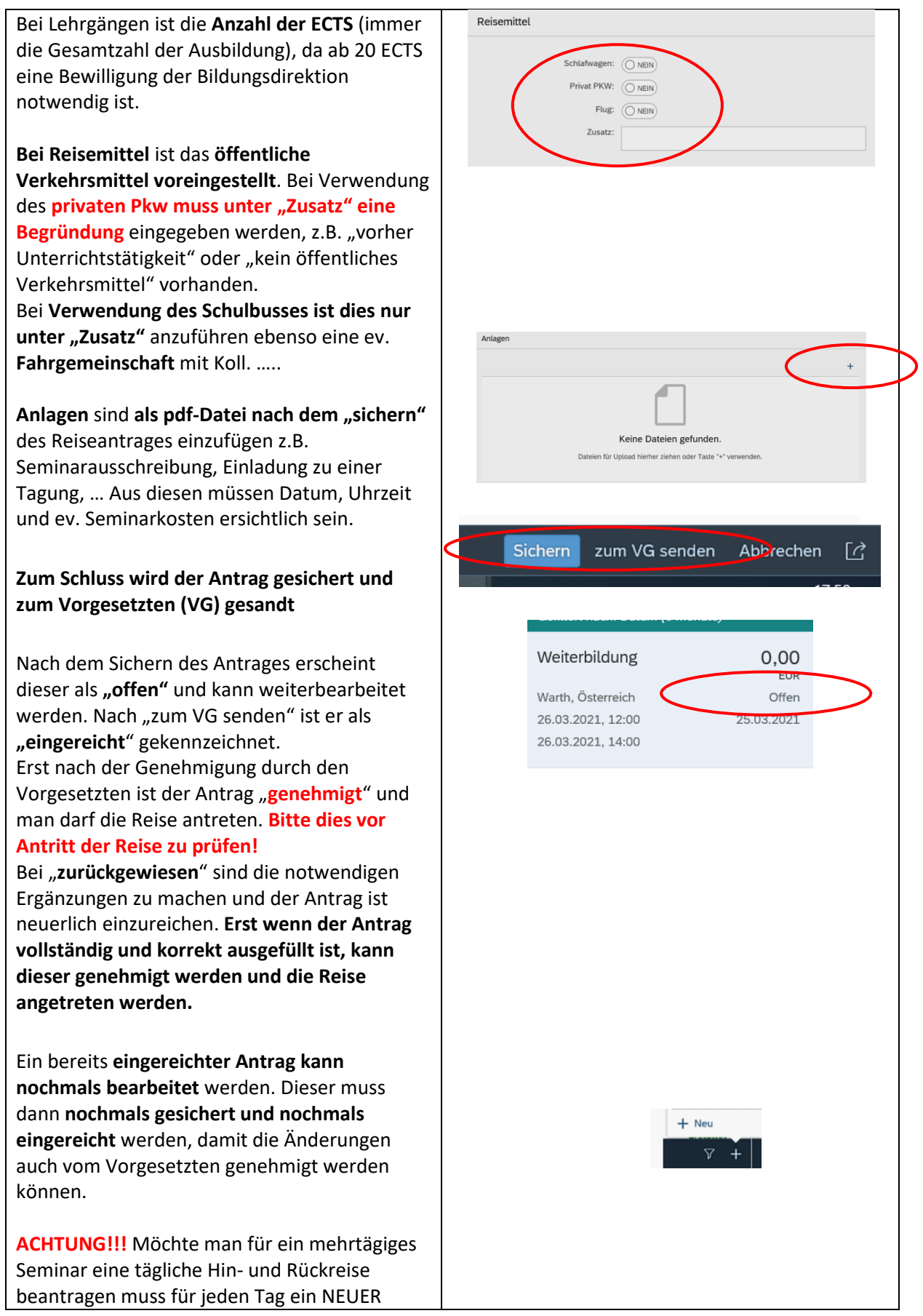

## INFOBLATT +++ INFOBLATT +++ INFOBLATT

#### PERSONALVERTRETUNG UND GEWERKSCHAFT

### DER NIEDERÖSTERREICHISCHEN LANDWIRTSCHAFTSLEHRER\*INNEN

| Reiseantrag gestellt werden. Es reicht nicht aus, |  |
|---------------------------------------------------|--|
| beim bereits gestellten Antrag das Datum          |  |
| auszubessern und nochmals einzureichen.           |  |
| Dadurch wird der bereits eingereichte Antrag      |  |
| überschrieben. Dringend in der linken Spalte      |  |
| die eingereichten Anträge kontrollieren. Nur      |  |
| Anträge, die hier aufgelistet sind und als        |  |
| eingereicht gekennzeichnet sind, sind             |  |
| eingereicht!!!                                    |  |